Não

# Os websites da HP utilizam ferramentas de recolha de dados, como os cookies. Indique-nos como a HP pode utilizar essas ferramentas:

A HP pode personalizar a sua experiência em Web sites da HP?

A HP e os seus parceiros podem mostrar anúncios relacionados com os seus interesses noutros Web sites?

🔵 Sim 🔵 Não

💌 Sim

+ Saiba como utilizamos cookies e as vantagens de escolher Sim.

Também são recolhidas informações estatísticas anónimas para melhorar a funcionalidade e o desempenho do site. **Clique** para continuar e permitir a utilização de cookies por parte da HP. Para alterar as suas preferências ou para deixar de permitir cookies, consulte a nossa Declaração de Privacidade. Continuar

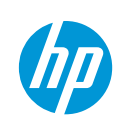

Laptops & tablets Desktops Printers Ink & toner Displays & accessories

Business solutions Support

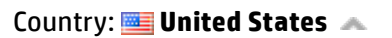

### **HP Customer Support**

Support Home

Products

Software and

Forums

Contact Support

## HP Officejet Pro K5300 and K5400 Printer Series -**Print a Self-Test Page**

Drivers

## Introduction

Use the self-test diagnostic page to view current printer information, cartridge status, and printhead health status. The self-test diagnostic page can be used to troubleshoot printer problems and verify the installation of optional accessories, such as the duplex unit.

### Video of printing a self-test report

The following video demonstrates how to print a self-test report.

### A NOTE:

This video shows the HP Officejet Pro K5400. The outside of the product might not look the same as your product, but the steps are the same.

If you have trouble viewing the video, or to the view the video in a different size, click here to play the video on YouTube 🗷.

### Print a self-test page

You can print a self-test diagnostic page using the control panel or the computer.

#### Print a self-test page from the printer control panel

If your model has a self-test diagnostic page button ( 목몸 ) on the printer control panel, press it once.

If not, perform the following steps:

- 1. Press and hold the Power button (🕛 ).
- 2. Press the Cancel button (×) once, and then release both the Power and Cancel buttons.

#### Print a self-test page from a Windows computer

Perform the following steps to open the printer Toolbox and print a self-test diagnostic page.

1. Right-click the **HP Digital Imaging Monitor** (1) in the icon taskbar at the bottom of

the screen near the clock.

- 2. Click HP Officejet Pro K5300 or K5400 Series.
- 3. Click **Display Printer Toolbox**. The Printer Toolbox displays on the screen.
- 4. Click the Services tab.
- 5. Click Print Self-Test Diagnostic Page.

#### Print a self-test page from a Macintosh computer

Perform the following steps to print a self-test diagnostic page using the HP Printer Utility for a Macintosh computer.

- 1. Click Device Information from the Information and Support panel.
- 2. Click **Print Self-test diagnostic Page**.

### Description of the self-test page

#### Figure 1: HP Officejet Pro K5300/K5400 Printer Series - Self-test Diagnostic Page

|   | HP Officejet Pro K5400 Series                                                                                                    |        |  |  |  |  |  |
|---|----------------------------------------------------------------------------------------------------|--------|--|--|--|--|--|
|   | Self Test Diagnostic Page                                                                                                    |        |  |  |  |  |  |
| 0 | Printer Information<br>Product note: HP Officiet Pro K5400<br>Product social number: CB18AA<br>Product social number: MY80K12080<br>Service ID: 10295<br>Firmware vensor: g06P119C<br>Auto-cupier. unit: Not insolited<br>Pages printed: Tray 1=189, Total=189, Auto-duplex unit=0                                                                                                    |        |  |  |  |  |  |
|   | Ink Cartridge Status         Black         Yellow         Magurate         Cyan           bit cartridge level*         Pie 8 (2009k)         Pie 8 (2009k)         Pie 8 (2000k)         Pie 8 (2000k)         Pie | (301A) |  |  |  |  |  |
|   | "Estimates only. Actual ink levels may vary.<br>Supported Ink Cantridges: HP68<br>"Ink cantridge number may vary from region to region                                                                                                    |        |  |  |  |  |  |
| 8 | Printhead Status         Biack/Yillow         Magenta/Cyan           Color         Finthead fault         Good         Good           Printhead health         Good         Good         Good           Part number         HP 88 (C0381A)         HP 88 (C0382A)         Fint Instantion of the (Y-M-O)         2006-16-22           End of warranty date (Y-M-O)         2006-66-05         2006-06-10-22         2006-06-10           Accumulated Irk unage (mi)         Black. 20Yoflow 6         Magenta 4/Cyan 5                                                                                                    |        |  |  |  |  |  |
| 0 | Event Log<br>D Event Description<br>10 60552 Printer Event                                                                                                    |        |  |  |  |  |  |
|   |                                                                                                    |        |  |  |  |  |  |

The table describes the various terms found on the Self-Test Diagnostic page.

Number Name Description

| Number | Name                    | Description                                                                                                    |
|--------|-------------------------|----------------------------------------------------------------------------------------------------|
| 1      | Printer<br>Information  | Shows device information (such as the product name, model<br>number, serial number, and firmware version number), the<br>accessories that are installed (such as the duplex unit), and the<br>number of pages printed from the trays and accessories.                                                                                                    |
| 2      | Ink Cartridge<br>Status | Shows the estimated ink levels (represented in graphical form as gauges) and the part numbers and expiration dates of the ink cartridges.                                                                                                    |
| 3      | Printhead<br>Status     | Shows the status of the printhead health and the part<br>numbers, first-installation dates, and end-of-warranty dates<br>of the printheads, as well as the accumulated ink usage.<br>The status options for the printhead are: good, fair, and<br>replace. If the status is 'fair', then the print quality must be<br>monitored, but the printhead does not need to replaced. If the<br>status is 'replace', then the printhead should be replaced. |
| 4      | Event Log               | Shows a log of recent events that have occurred.                                                                                                    |

### Was this document helpful?

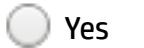

🔵 No

### Ask the community!

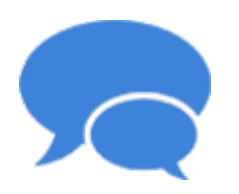

#### **Support Forum**

Join the conversation! Find Solutions, ask questions, and share advice with other HP product owners. Visit now

| About us                                                                                      | Ways to buy                                                                                                    | Support                                                                                                    | HP Partners                                                             | Stay connected                                                      |
|-----------------------------------------------------------------------------------------------|----------------------------------------------------------------------------------------------------|----------------------------------------------------------------------------------------------------|-------------------------------------------------------------------------|---------------------------------------------------------------------|
| Contact HP<br>Careers<br>Investor<br>relations<br>Sustainability<br>Newsroom<br>Accessibility | Shop online<br>Store locator<br>Call an HP rep<br>Find a reseller<br>Enterprise store<br>Public sector<br>purchasing | Download drivers<br>Support &<br>troubleshooting<br>Forums<br>Register your<br>product<br>Manage<br>commercial<br>support cases<br>Authorized<br>service providers<br>Check repair<br>status<br>Training &<br>certification | HP Partner First<br>program<br>HP Partner First<br>Portal<br>Developers | <pre>f in ≥ Sign up for news &amp; offers Email addres Submit</pre> |

Recalls | Product recycling | CA Supply Chains Act | Site map | Privacy | Cookies & ad choices | Terms of Use | Limited warranty statement | Terms & conditions of sales & service

© Copyright 2016 HP Development Company, L.P.